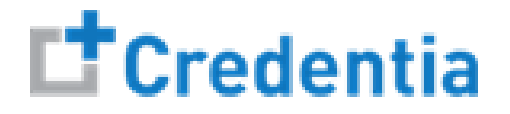

## How to Submit A Reciprocity Application

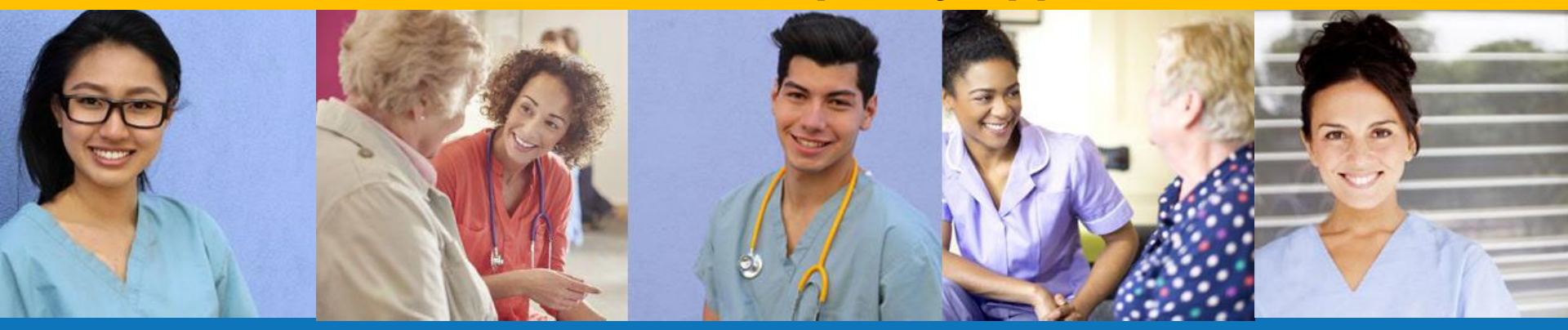

### Index:

### How to Submit a Reciprocity Application

## How to Submit a Reciprocity Application

Step 1 – Select Reciprocity Request Button

### STEP 1

### Select "Reciprocity Request" button on the Registry page

| C† ( | Credentia                                                                                         |                                                     |          | c 🧐 O 😣 |                       |  |  |
|------|---------------------------------------------------------------------------------------------------|-----------------------------------------------------|----------|---------|-----------------------|--|--|
|      | Dashboard<br>Application<br>Exam Schedule<br>Grievance Form<br>Manage Profile<br>Help<br>Registry | Registration<br>Home / Registration<br>Registration | Requests | ₹       | Q Reciprocity Request |  |  |

# How to Submit a Reciprocity Application

Step 2 – Complete Reciprocity Application

#### STEP 2

Click on each section to enter the required information and upload all supporting documentation. Failure to submit documentation will delay application processing.

| с <b>t</b> с  | redentia                         |                                                                                                    | 0                    | ، مې     | 9           |
|---------------|----------------------------------|----------------------------------------------------------------------------------------------------|----------------------|----------|-------------|
| 88            | Dashboard                        | CertificateReciprocity Form Home / Registration / Reciprocity Form                                       | Save as Draft Submit |          |             |
| E             | Application<br>Exam Schedule     | Pennsylvania Application for Enrollment by Reciprocity                                                   | Application          | Progress | ^           |
| <u>ଥ</u><br>4 | Grievance Form<br>Manage Profile | NURSE AIDE CERTIFICATE INFORMATION                                                                       | •                    |          |             |
| 0             | Help                             | State in which you are currently certified:<br>Section name<br>turns green after<br>section section name | ۲                    |          |             |
|               |                                  | Certification Number:                                                                                    |                      |          |             |
|               |                                  | Certificate Expiration Date:                                                                             |                      |          |             |
|               |                                  | Is the certificate in good standing?                                                                     |                      |          |             |
|               |                                  | Yes O No                                                                                                 |                      |          |             |
|               |                                  | Please upload a copy of your current License from home state:                                            |                      |          |             |
|               |                                  | C Upload                                                                                                 |                      |          |             |
| ∕^.           | $\wedge \wedge \wedge$           | ► tegt upload pdf X ♥                                                                                    | $\sim$               | ~/       | $\sim \sim$ |

# How to Submit a Reciprocity Application

Step 3 – Submit Application

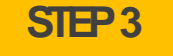

### When you have completed all sections, click on the "Submit" button

| Dashboard                        | CertificateReciprocity Form Home / Registration / Reciprocity Form                                                                                                    | Cancel | Save as Draft Sub    |
|----------------------------------|----------------------------------------------------------------------------------------------------|--------|----------------------|
| Application<br>Exam Schedule     | Pennsylvania Application for Enrollment by Reciprocity                                                                                                    |        | Application Progress |
| Grievance Form<br>Manage Profile | NURSE AIDE CERTIFICATE INFORMATION                                                                                                    | ~      | •<br> <br>•          |
| Help<br>Registry                 | CANDIDATE STATEMENT  I hereby certify that the information provided on this registration form is true and accurate, and that I am the person whose name appears on the form. I understand that any information I give that is not true may jeopardize my certification status and listing as a | ^      |                      |
|                                  | Yes, the information on this application is true and correct         Candidate Signature         2r2r232                                                                                                    |        |                      |